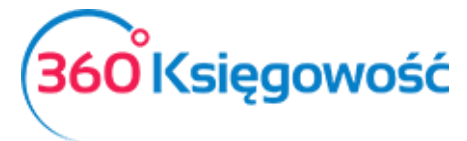

# Prowadzenie Pełnej Księgowości Pierwsze Kroki

Ten podręcznik pomoże Ci rozpocząć pracę w 360 Księgowość. Jeżeli potrzebujesz pomocy, skontaktuj się z naszym Działem Wsparcia pod numerem telefonu +48 22 30 75 777 lub wyślij wiadomość e-mail na <u>pomoc@360ksiegowosc.pl</u>. Szczegółowe podręczniki dotyczące poszczególnych modułów dostępne są <u>tutaj</u>.

Poszczególne kroki w niniejszym podręczniku są zaznaczone na niebiesko oraz ponumerowane. Poniżej natomiast znajduje się szczegółowe omówienie każdego z etapów.

Polecamy korzystać z przeglądarki Google Chrome.

# Spis treści

| Zakładanie konta                                                      | 2 |
|-----------------------------------------------------------------------|---|
| Otwieranie programu                                                   | 2 |
| Dodawanie firmy, wybór ustawień początkowych oraz rodzaju księgowości | 3 |
| Wprowadź informacje na temat firmy oraz rachunki bankowe              | 4 |
| Użytkownicy i licencje                                                | 5 |
| Rok Finansowy                                                         | 6 |
| Organizacja Planu Kont                                                | 7 |
| Import danych                                                         | 8 |
| Import klientów i dostawców                                           | 8 |
| Import artykułów                                                      | 9 |
| Wprowadzanie bilansu otwarcia                                         | 9 |

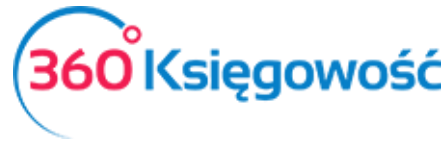

- 1. Założenie konta na stronie www.360ksiegowosc.pl
- 2. Logowanie do programu

# Zakładanie konta

W celu założenia konta przejdź na stronę internetową <u>www.360ksiegowosc.pl</u>. Po kliknięciu w **Załóż Konto Za Darmo** otworzy się strona, gdzie należy podać swoje imię oraz adres e-mail. Podczas logowania do programu, Twój adres e-mail będzie Twoją nazwą użytkownika (loginem).

| tysiącom księgowych i przedsiębiorców.                                                                                                    |
|----------------------------------------------------------------------------------------------------|
| Zostań kolejną osobą, która skorzysta z jego zalet! Załóż konto oraz wprowadź sto dokumentów<br>sprzedaży oraz sto dokumentów zakupu za darmo w nieograniczonym czasie! |
| ADRES E-MAIL *                                                                                                    |
| IMIE ·                                                                                                    |
| TELEFON                                                                                                    |
|                                                                                                    |

Otrzymasz wiadomość e-mail z linkiem aktywacyjnym. Po kliknięciu w link otworzy się strona internetowa, gdzie należy utworzyć hasło i wprowadzić je ponownie w celu potwierdzenia. Za pomocą tego hasła możliwe będzie logowanie się do programu 360 Księgowość.

| TWOJE IMIĘ<br>Aleksandra |   |         |        |
|--------------------------|---|---------|--------|
| HASŁO                    |   |         |        |
|                          |   |         |        |
| POTWIERDŹ HASŁO          |   |         |        |
|                          | _ |         |        |
|                          |   | Aktywuj | Anuluj |

## Otwieranie programu

Następnym razem, kiedy będziesz się logować do 360 Księgowość, zostaniesz zapytany o swój adres e-mail oraz hasło.

360°Księgowość

Podręcznik Użytkownika Pełna Księgowość

| (360 <sup>°</sup> Ksi | ęgowość            |
|-----------------------|--------------------|
| Polski                | English            |
| E-mail<br>Hasio       | Zapomnialeś hasła? |
| Utwórz noweg          | o użytkownika      |

#### Kolejne kroki:

- 3. Dodawanie firmy oraz wybór rodzaju księgowości
- 4. Dodawanie informacji na temat firmy oraz rachunków bankowych
- 5. Dopasowanie planu kont do własnych potrzeb
- 6. Import klientów, dostawców I artykułów
- 7. Wprowadzenie bilansu otwarcia

# Dodawanie firmy, wybór ustawień początkowych oraz rodzaju księgowości

Podczas pierwszego logowania wprowadza się informacje ogólne na temat firmy. W 360 Księgowość można prowadzić księgowość nielimitowanej liczby firm. Aby dodać kolejną firmę, kliknij w nazwę firmy po lewej stronie na niebieskim pasku. W ten sposób otworzy się lista rozwijana z nazwami utworzonych już firm. Aby dodać nową firmę wybierz **Dodaj firmę**.

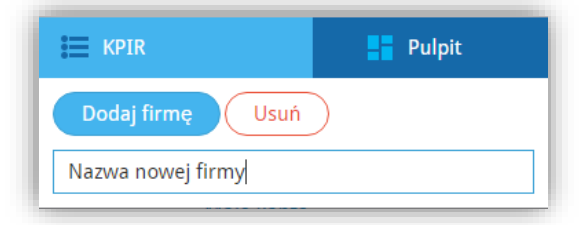

Na początku dodawania nowej firmy wprowadzamy podstawowe informacje.

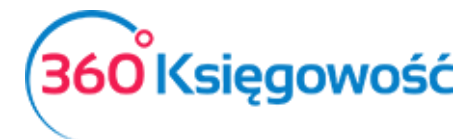

|                 | TWORZENIE NOWEJ FIRMY<br>1) NAZWA, RODZAJ oraz DATA ROZPOCZĘCIA PROWADZENIA KSIĘGOWOŚCI<br>(3) INFORMACJE O BANKU | (2) INFORMACJE O FIRMIE |
|-----------------|----------------------------------------------------------------------------------------------------|-------------------------|
| Nowe dane firmy |                                                                                                    |                         |
| Nazwa           | Forma Księgowości<br>Wybierz rodzaj firmy                                                                         | Data rozpoczęcia        |
|                 |                                                                                                    | Zapisz Anuluj           |

Po pierwsze, wprowadź nazwę firmy, wybierz formę księgowości: Pełna Księgowość oraz datę rozpoczęcia pracy w programie. Masz do wyboru dwa warianty:

- porównawczy, czyli podstawowy, który zawiera konta kosztowe zespołu czwartego,
- kalkulacyjny, który zawiera konta kosztowe zespołu piątego.

Jeżeli nie wiesz, który wariant wybrać, to polecamy wybrać wariant porównawczy. Data rozpoczęcia pracy w programie to również data bilansu otwarcia, który można dowolnie zmieniać w razie potrzeby. Zmiana formy prowadzonej księgowości w późniejszym czasie **nie jest możliwa**. W przypadku chęci zmiany prowadzonej formy księgowości należy utworzyć nową firmę i wybrać poprawną formę.

Kliknij **Zapisz**.

# Wprowadź informacje na temat firmy oraz rachunki bankowe

Wprowadź NIP oraz kliknij w lupę lub kliknij tab lub enter. Na podstawie podanego NIPu uzupełnione zostaną wszystkie pola dotyczące informacji na temat firmy. Dane zostaną pobrane z internetowej bazy GUS.

|                                           |   |                | (3) INFORM | ACJE O BANKU             |                    |   |
|-------------------------------------------|---|----------------|------------|--------------------------|--------------------|---|
| Nowe dane firmy                           |   |                |            |                          |                    |   |
| NIP                                       | 0 | Nazwa          |            |                          |                    |   |
|                                           | Q | Nowa IIIma     |            |                          |                    |   |
| Regon                                     |   | Podatnik VAT   |            | Okres deklaracji podatku | VAT                |   |
|                                           | Q | Nie przypisano | •          | Miesiąc                  |                    | • |
| Ulica i numer domu<br>Kod pocztowy Miasto |   |                |            | Telefon<br>Fax           | Telefon 2<br>Skype |   |
| Województwo                               |   |                |            | E-mail                   |                    |   |
| Kraj                                      |   |                |            | Strona internetowa       |                    |   |
| POLSKA                                    |   |                | •          |                          |                    |   |

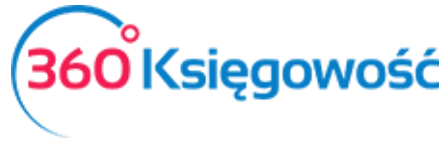

Wybierz, czy jesteś płatnikiem VAT oraz co jaki okres składać będziesz deklarację VAT.

Krajem domyślnym jest Polska, ale w razie potrzeby może zostać zmieniony.

Wprowadzone dane można poprawić lub uzupełnić w okresie późniejszym poprzez wybranie Ustawienia > Dane Firmy > Firma.

Kliknij **Dalej**, aby uzupełnić dane podstawowego rachunku bankowego, tj. rachunku bieżącego.

| (1) NAZWĄ,                        | TWORZ<br>RODZAJ oraz DATA ROZPOCZĘCIA<br><b>(3) INF</b> | ENIE NOWEJ FIRMY<br>PROWADZENIA KSIĘGOWOŚCI (2) INFORMACJE O FI<br>ORMACJE O BANKU | RMIE 🗧 |
|-----------------------------------|---------------------------------------------------------|------------------------------------------------------------------------------------|--------|
| odanie nowego konta bankowego pow | oduje automatyczne dodanie odpo                         | wiedniego konta w Planie Kont.                                                     |        |
| Nazwa                             | Opis                                                    | Waluta                                                                             |        |
|                                   |                                                         | PLN                                                                                | •      |
| Numer Rachunku Bankowego          |                                                         | SWIFT / BIC                                                                        |        |
|                                   |                                                         |                                                                                    |        |
|                                   |                                                         |                                                                                    | Dalej  |

Pole SWIFT/BIC nie jest obligatoryjne, aczkolwiek polecamy je uzupełnić.

Jeżeli w firmie funkcjonuje więcej niż jeden rachunek bankowy, można go dodać przechodząc do Płatności > Banki > Dodaj rachunek bankowy. Następnie uzupełnij informacje na temat rachunku bankowego w karcie banku. Program samodzielnie utworzy konto dla tego banku w planie kont.

W karcie banku można również zaznaczyć, czy dany rachunek bankowy powinien być wyświetlany / drukowany na fakturze, czy też nie.

Aby móc wysyłać faktury należy uzupełnić dane firmy o adres e-mail.

# Użytkownicy i licencje

Użytkownicy 360 Księgowość są podzieleni na trzy grupy:

- 1) Użytkownik główny;
- 2) Dodatkowy użytkownik (płatny, tylko w pakiecie PRO)
- 3) Dodatkowy użytkownik z limitowanymi uprawnieniami.

Aby wyświetlić więcej informacji o użytkownikach przejdź do Ustawienia > Dane Firmy > Użytkownicy. Tutaj możliwe jest dodanie nowych użytkowników oraz zmiana ich uprawnień.

Osoba dodająca nową firmę jest użytkownikiem głównym, który jako jedyny może dodawać innych użytkowników do danej firmy. Dodany użytkownik może zobaczyć tylko tę firmę, do której został dodany.

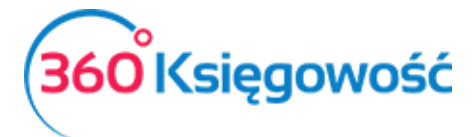

Dodawanie **użytkowników z limitowanymi uprawnieniami** jest darmowe we wszystkich pakietach. Użytkownicy z limitowanymi uprawnieniami mają dostęp do modułu sprzedaży, a przede wszystkim do wystawiania faktur sprzedaży. Również dostępne są dla nich aktywności: faktury I inne dowody sprzedaży, klienci, produkty i usługi oraz inne raporty związane ze sprzedażą.

Licencje dla użytkowników z pełnym prawem dostępu mogą być zakupione po wyborze pakietu PRO. Następnie możliwe jest dokonanie szczegółowej edycji dotyczącej tego, co dany użytkownik może robić w poszczególnym module i do czego ma wgląd. Po dodaniu użytkownika edycji uprawnień można dokonać przechodząc do Ustawienia > Dane Firmy > Użytkownicy > Edytuj.

W przypadku wielu użytkowników możliwa jest identyfikacja osoby, która dokonała danej transakcji, ponieważ adres e-mail użytkownika zapisywany jest przy każdej transakcji.

Aby dowiedzieć się więcej na temat licencji przejdź do Ustawienia > Dane Firmy > Licencja.

Uprawnienia licencji są nadawane względem licencji użytkownika głównego. To znaczy, że osoba zakupująca program musi być użytkownikiem głównym w programie. W razie potrzeby można użytkownika dodać i zmienić uprawnienia.

## Rok Finansowy

Jeżeli rok finansowy w Twojej firmie różni się od roku kalendarzowego, sprawdź daty jego rozpoczęcia oraz zakończenia podczas dodawania firmy przed rozpoczęciem pracy w programie. Domyślny rok finansowy rozpoczyna się 1 stycznia i trwa do 31 grudnia, można jednak go zmienić w Ustawienia > Ustawienia Finansów > Rok obrotowy.

| Rok Obrotowy |            |          |         | ×             |
|--------------|------------|----------|---------|---------------|
| Start        | Koniec     |          | Aktywny |               |
| 2017-01-01   | 2017-12-31 | <b>#</b> |         |               |
|              |            |          |         | Zapisz Anuluj |

Kliknięcie w Nowy rok obrotowy otwiera nową kartę roku obrotowego, gdzie można wprowadzić datę początkową oraz końcową roku finansowego dla danej firmy.

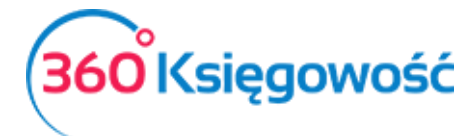

| Dane Firmy                       | Ustawienia Ogólne |    | Ustawienia Finansów<br>Rok obrotowy | Ustawienia Pozostałe                                                                                                    |
|----------------------------------|-------------------|----|-------------------------------------|----------------------------------------------------------------------------------------------------|
| Zapisywanie w dozwolonym okresie | #                 | do | 🛱 Zapi                              | SZ                                                                                                    |
| Nowy rok obrotowy Edytuj         | Usuń              |    |                                     | ( XLS                                                                                                    |
| Start                            | Koniec            |    | Akty                                | wny                                                                                                    |
|                                  | 2018-01-01        |    | 2018-12-31                          | I all a second a second a seco |
|                                  | 2017-01-01        |    | 2017-12-31                          | I all a second a second a se                                                                                                    |
|                                  | 2016-01-01        |    | 2016-12-31                          | <b>A</b>                                                                                                    |
|                                  | 2015-01-01        |    | 2015-12-31                          | I all a second a second a se                                                                                                    |
|                                  | 2014-01-01        |    | 2014-12-31                          | <b>A</b>                                                                                                    |
|                                  |                   |    |                                     |                                                                                                    |

Lata obrotowe, które znajdują się poza okresem działalności danej firmy, mogą zostać usunięte poprzez kliknięcie w Usuń lub 💌 na końcu danego wiersza.

# Organizacja Planu Kont

Przed wprowadzeniem bilansu otwarcia, sprawdź plan kont (Ustawienia > Ustawienia Finansów > Plan Kont) i upewnij się, że wszystkie niezbędne konta do wprowadzenia bilansu otwarcia są obecne oraz aktywne w planie kont. W razie potrzeby dodaj nowe konta.

| Dane Fi | irmy Ustawienia Og                                                | ólne                 | Ustawienia Finansów                            | 1                          | Ustawienia Pozos | tałe         |                |
|---------|-------------------------------------------------------------------|----------------------|------------------------------------------------|----------------------------|------------------|--------------|----------------|
|         |                                                                   |                      | Plan Kont                                      |                            |                  |              |                |
| Nowe    | e konto Edytuj Usuń Dodaj rachunek bankowy D                      | Dodaj kasę 🔲 Grupa w | g wierszy bilansu oraz rachunku zysków i strat |                            |                  |              | XLS            |
| Kod J   | P Nazwa                                                           | 🔎 Rodzaj 🔎           | Bilans / Rachunek Wyników                      | VAT                        | 👂 Rodzaj konta 🔎 | Nieaktywny 🖌 | Powiązany dost |
| 01000   | Inne wartości niematerialne i prawne                              | Aktywa               | 3. Inne wartości niematerialne i prawne        | Środek Trwały - stawka 23% | Analityczne      |              |                |
| 02001   | Grunty                                                            | Aktywa               | a) grunty (w tym prawo użytkowania wiec        | Zwolnienia                 | Analityczne      |              |                |
| 02002   | Budynki, lokale i obiekty inżynierii lądowej i wodnej             | Aktywa               | b) budynki, lokale, prawa do lokali i obiekt   | Zwolnienia                 | Analityczne      |              |                |
| 02003   | Urządzenia techniczne i maszyny                                   | Aktywa               | c) urządzenia techniczne i maszyny             | Środek Trwały - stawka 23% | Analityczne      |              |                |
| 02004   | Środki transportu                                                 | Aktywa               | d) šrodki transportu                           | Środek Trwały - stawka 23% | Analityczne      |              |                |
| 02005   | Inne środki trwałe                                                | Aktywa               | e) inne šrodki trwale                          | Środek Trwały - stawka 23% | Analityczne      |              |                |
| 03001   | Należności długoterminowe od jednostek powiązanych                | Aktywa               | 1. Od jednostek powiązanych                    | Nie podlega opodatkowaniu  | Analityczne      |              |                |
| 03002   | Należności długoterminowe od pozostałych jednostek                | Aktywa               | 3. Od pozostałych jednostek                    | Nie podlega opodatkowaniu  | Analityczne      |              |                |
| 04001   | Inwestycje długoterminowe w nieruchomości                         | Aktywa               | 1. Nieruchomości                               | Nie podlega opodatkowaniu  | Analityczne      |              |                |
| 05002   | Długoterminowe inne rozliczenia międzyokresowe                    | Aktywa               | 2. Inne rozliczenia międzyokresowe             | Nie podlega opodatkowaniu  | Analityczne      |              |                |
| 07000   | Umorzenie - Inne wartości niematerialne i prawne                  | Aktywa               | 3. Inne wartości niematerialne i prawne        | Nie podlega opodatkowaniu  | Analityczne      |              |                |
| 07002   | Umorzenie - Budynki, lokale i obiekty inżynierii lądowej i wodnej | Aktywa               | b) budynki, lokale, prawa do lokali i obiekt   | Nie podlega opodatkowaniu  | Analityczne      |              |                |
| 07003   | Umorzenie - Urządzenia techniczne i maszyny                       | Aktywa               | c) urządzenia techniczne i maszyny             | Nie podlega opodatkowaniu  | Analityczne      |              |                |
| 07004   | Umorzenie - Środki transportu                                     | Aktywa               | d) środki transportu                           | Nie podlega opodatkowaniu  | Analityczne      |              |                |
| 07005   | Umorzenie - Inne środki trwałe                                    | Aktywa               | e) inne šrodki trwałe                          | Nie podlega opodatkowaniu  | Analityczne      |              |                |
|         |                                                                   |                      |                                                |                            |                  | _            |                |

Dodaj kod oraz nazwę konta. Wybierz niepowtarzalny kod, który pasować będzie logicznie do ustanowionej już struktury. Dlatego też typ konta (aktywa, pasywa, kapitał, koszt, przychód) oraz wiersz z bilansu lub rachunku zysków i strat musi być znany przed utworzeniem konta.

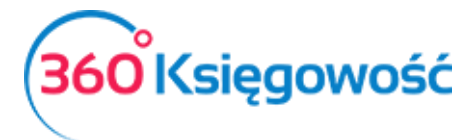

| Szczegóły konta           |                                       |                                                   | :          |
|---------------------------|---------------------------------------|---------------------------------------------------|------------|
| Kod                       | Nazwa                                 | Rodzaj konta                                      |            |
| 1                         |                                       | Analityczne                                       | •          |
| Bilans / Rachunek Wyników |                                       |                                                   |            |
|                           | ▼                                     |                                                   |            |
| VAT                       | Deklaracja VAT                        | Użyte jako typ płatności                          |            |
|                           | <ul> <li>Bez opodatkowania</li> </ul> | <ul> <li>Nieużywane jako typ płatności</li> </ul> |            |
| Dział                     | Konto Kosztów                         | Projekt                                           |            |
| Bez ograniczeń            | <ul> <li>Bez ograniczeń</li> </ul>    | <ul> <li>Bez ograniczeń</li> </ul>                |            |
| 🗌 Pokaż na pulpicie       |                                       |                                                   |            |
| Data deklaracji           |                                       |                                                   |            |
| Niezadeklarowane          | •                                     |                                                   |            |
|                           |                                       |                                                   |            |
|                           |                                       |                                                   | daj Anuluj |

W zależności od potrzeb w danej firmie, konta mogą być aktywne bądź nieaktywne w planie kont. Jeżeli zaznaczymy okno nieaktywne dla danego konta to znaczy, że dane konto nie będzie wyświetlało się w bilansie otwarcia. Nieaktywne konta nie mogą być użyte. Jeżeli nastąpi taka potrzeba, zmień ustawienia konta z nieaktywnego na aktywne poprzez odznaczenie wcześniej wspomnianego okna (pola).

Zwróć uwagę na konta odzwierciadlające rachunki bankowe i kasy. Wybierz:

- Dodaj rachunek bankowy,
- Dodaj kasę,

aby dodać rachunek bankowy lub kasę. Program automatycznie utworzy odpowiednie konta w planie kont i możliwe będzie zaznaczanie ich jako metoda płatności.

#### Import danych

Import danych opisany w tej części jest potrzebny tylko wtedy, kiedy chcesz przenieść dane ze swojego poprzedniego oprogramowania do księgowości.

Możesz importować listy klientów, dostawców oraz artykułów. Wystarczy przejść do Ustawienia > Ustawienia finansów > Import danych. Plik importu musi być plikiem zapisanym w programie excel.

Zapraszamy do kontaktu na <u>pomoc@360ksiegowosc.pl</u> w celu przesłania przykładowych plików importu.

#### Import klientów i dostawców

Aby wprowadzić bilans otwarcia związany z klientami lub dostawcami, w pierwszej kolejności dodaj listy klientów oraz dostawców.

Aby dodać klientów oraz dostawców przejdź do Ustawienia > Ustawienia finansów > Import Danych > Import klientów / Import dostawców.

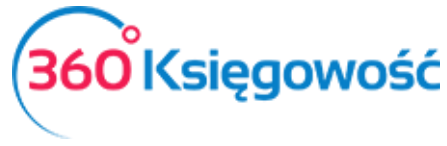

Kolejne kolumny powinny mieć następujące nagłówki: Adres, Indeks, Miasto, Województwo, Kraj, NIP, Telefon, Telefon 2, Fax, Nazwa.

#### Klienci

| Adres | Indeks | Miasto   | Województwo | Kraj   | NIP | Telefon | Telefon 2 | Fax | Nazwa    |
|-------|--------|----------|-------------|--------|-----|---------|-----------|-----|----------|
|       | 53-333 | Wrocław  |             | POLAND |     |         |           |     | Klient 1 |
|       | 02-823 | Warszawa |             | POLAND |     |         |           |     | Klient 2 |

#### Dostawcy

| Adres | Indeks | Miasto   | Województwo | Kraj   | NIP | Telefon | Telefon 2 | Fax | Nazwa      |
|-------|--------|----------|-------------|--------|-----|---------|-----------|-----|------------|
|       | 53-333 | Wrocław  |             | POLAND |     |         |           |     | Dostawca 1 |
|       | 02-823 | Warszawa |             | POLAND |     |         |           |     | Dostawca 2 |

#### Import artykułów

Możesz importować artykuły, które w programie 360 Księgowość będą pozycjami magazynowymi. W tym celu proszę przejść do Ustawienia > Ustawienia Finansów > Import danych > import artykułów.

Plik importu powinien być plikiem zapisanym w programie excel. Artykuły importowane są bez ilości / stanu na magazynie.

Kolejne kolumny powinny mieć następujące nagłówki: Kod, Nazwa, Typ, Aktywny w, Miara, Cena sprzedaży, Ostatnia cena zakupu, Konto Sprzedaży, Koszt/ Magazyn (Konto), VAT, Grupa produktu: Rabat (%). Pamiętaj, że grupa produktu musi być utworzona przed importem artykułów.

#### Artykuły

| Kod | Nazwa     | Тур                   | Aktywny w            | Miara | Cena<br>sprzedaży | Ostatnia cena zakupu | Konto Sprzedaży | Koszt / Magazyn (Konto) | Konto kosztów<br>produktu | VAT | Grupa produktu: | Rabat (%) |
|-----|-----------|-----------------------|----------------------|-------|-------------------|----------------------|-----------------|-------------------------|---------------------------|-----|-----------------|-----------|
| AR1 | Artykuł 1 | Pozycja<br>Magazynowa | Sprzedaż +<br>Zalupy | szt.  |                   | 7                    | 5 70123         | 34000                   | 70500                     | 23% |                 | 1         |
| AR2 | Artykuł 2 | Pozycja<br>Magazynowa | Sprzedaż +<br>Zalupy | szt.  | 40                |                      | 5 70123         | 34000                   | 70500                     | 23% |                 | 1         |

#### Wprowadzanie bilansu otwarcia

Bilans otwarcia można wprowadzić tutaj: Ustawienia > Ustawienia Finansów > Bilans Otwarcia.

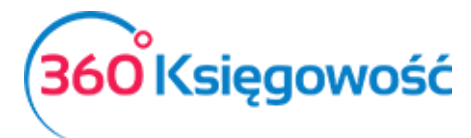

| Dane Firmy                     |        |                      | Ustawienia Ogólne                                                   | Ustawienia Finansów<br>Bilans otwarcia                            | Ustawienia                                   |                     |               |
|--------------------------------|--------|----------------------|---------------------------------------------------------------------|-------------------------------------------------------------------|----------------------------------------------|---------------------|---------------|
| Bilans otwarc                  | ia ko  | nt Księgi Głównej    | Faktury i inne dowody sprzedaży<br>Zaliczki od klientów (otrzymane) | Faktury i inne dowody zakupu<br>Zaliczki dla dostawców (wpłacone) | Zobowiązania Wobec Pr<br>Należności od Praco | acowników<br>wników | Środki Trwałe |
| Data Bilansu Otw<br>2015-12-31 | /arcia |                      |                                                                     | æ                                                                 |                                              |                     |               |
| Konto                          | Q      | Nazwa konta          |                                                                     | م                                                                 | Winien .                                     | D Ma                | Q             |
| 01000                          |        | Inne wartości niem   | aterialne i prawne                                                  |                                                                   | 0,00                                         |                     | 0,00          |
| 02001                          |        | Grunty               |                                                                     |                                                                   | 0,00                                         |                     | 0,00          |
| 02002                          |        | Budynki, lokale i ob | iekty inżynierii lądowej i wodnej                                   |                                                                   | 0,00                                         |                     | 0,00          |
| 02003                          |        | Urządzenia technicz  | zne i maszyny                                                       |                                                                   | 0,00                                         |                     | 0,00          |
| 02004                          |        | Środki transportu    |                                                                     |                                                                   | 0,00                                         |                     | 0,00          |
| 02005                          |        | Inne środki trwałe   |                                                                     |                                                                   | 0,00                                         |                     | 0,00          |
| 03001                          |        | Należności długote   | rminowe od jednostek powiązanych                                    |                                                                   | 0,00                                         |                     | 0,00          |
| 03002                          |        | Należności długote   | rminowe od pozostałych jednostek                                    |                                                                   | 0,00                                         |                     | 0,00          |
| 04001                          |        | Inwestycje długoter  | minowe w nieruchomości                                              |                                                                   | 0,00                                         |                     | 0,00          |
| 05002                          |        | Długoterminowe in    | ne rozliczenia międzyokresowe                                       |                                                                   | 0,00                                         |                     | 0,00          |
| 07000                          |        | Umorzenie - Inne w   | artości niematerialne i prawne                                      |                                                                   | 0,00                                         |                     | 0,00          |
|                                |        |                      |                                                                     | Debet Razem                                                       | Kredyt Razer                                 | 1                   |               |
|                                |        |                      |                                                                     |                                                                   | 0,00                                         |                     | 0,00          |
|                                |        |                      |                                                                     |                                                                   |                                              |                     | Zapisz        |

<u>Bilans otwarcia poszczególnych kont musi być wprowadzony na dzień przed rozpoczęciem</u> <u>księgowań w programie.</u>

Przykładowo, jeżeli rozpoczynasz pracę w 360 Księgowość 01.01.2016, Wprowadź bilans otwarcia na 31.12.2015.

Bilans otwarcia nie może być wprowadzony w formie podsumowania jako debet razem lub kredyt razem. Bilans otwarcia nie może być wprowadzony do konta "Zysk (strata) netto", ponieważ program dokonuje w nim automatycznego wpisu na koniec roku i przenosi jego wynik z konta "Zysk (strata) netto" na konto "Zysk (strata) z lat ubiegłych". Program oblicza zysk w okresie obrotowym jako różnicę pomiędzy przychodami a wydatkami. Dlatego ważne jest wprowadzenie wszystkich bilansów otwarcia kont przychodowych i kosztowych.

Program posiada funkcję sprawdzającą wprowadzanych wartości kont w Księdze Głównej. Strony są sumowane po stronie winien i ma pod tabelą, gdzie wprowadza się wartości bilansu początkowego dla poszczególnych kont. Strony są sumowane na bieżąco, możliwe jest również zobaczenie różnicy pomiędzy nimi na dole strony.

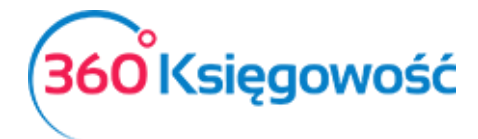

| Debet Razem | Kredyt Razem |        |
|-------------|--------------|--------|
|             | 0,00         | 0,00   |
|             |              | Zapisz |

Program umożliwia zapisanie bilansu otwarcia wówczas, gdy strony winien i ma kont księgi głównej się równoważą.

W związku z tym, że w bilansie otwarcia konta księgi głównej dotyczące klientów, dostawców oraz podmiotów sprawozdawczych są zagregowanymi sumami, bilanse otwarcia poszczególnych klientów, dostawców oraz podmiotów sprawozdawczych powinny być wprowadzone dodatkowo w poszczególnych kartach.

- Faktury i inne dowody sprzedaży
- Zaliczki od klientów (otrzymane)
- Faktury i inne dowody zakupu
- Zaliczki dla dostawców (wypłacone)
- Zobowiązania wobec pracowników
- Należności od pracowników

Każda karta powiązana jest z konkretnym kontem w księdze głównej. Program sprawdza poprawność wprowadzonych danych poprzez porównanie sumy wprowadzonej w księdze głównej oraz ewentualnej różnicy pomiędzy danymi wprowadzonymi w kartach.

Podczas dodawania danych związanych z klientami, dostawcami oraz pracownikami, w razie potrzeby użyj wcześniej zaimportowane listy klientów, dostawców i sprawdź, czy nie brakuje klientów, dostawców lub pracowników.

# Wprowadzanie bilansu otwarcia Środków Trwałych

W celu wprowadzenia bilansu otwarcia środków trwałych, można wprowadzić dane dotyczące środków trwałych w karcie Środki Trwałe (Ustawienia > Ustawienia finansów > Bilans otwarcia > Zakłądka Środki Trwałe).

| Dane Firmy           | Dane Firmy Ustawienia Ogólne            |             |                                                                     | Ustawienia Finansów<br>Bilans otwarcia |                  |                                 | Ustawienia Pozostałe       |                                             |  |
|----------------------|-----------------------------------------|-------------|---------------------------------------------------------------------|----------------------------------------|------------------|---------------------------------|----------------------------|---------------------------------------------|--|
|                      | Podatkowa Księga Przychodów i Rozchodów |             | Faktury i inne dowody sprzedaży<br>Zaliczki od klientów (otrzymane) |                                        |                  | Faktury i ir<br>Zaliczki dla d  | Środki Trwałe              |                                             |  |
| Numer inwentarza     | Nazwa<br>auto                           | Cena zakupu | 4 555,00                                                            | Data zakupu<br>2017-02-01              | Począt<br>2017-0 | tkowa data amortyzacji<br>06-01 | Wartość do umorzenia<br>0, | Grupa Šrodków Trwałych<br>Środki transportu |  |
|                      |                                         |             |                                                                     | Nowy wiersz                            |                  |                                 |                            |                                             |  |
| Konto Środków Trwały | ch                                      |             | Cena zakupu                                                         |                                        |                  | Wartość do umorzenia            |                            |                                             |  |
|                      |                                         |             | Razem                                                               |                                        |                  | Razem                           |                            |                                             |  |
|                      |                                         |             |                                                                     |                                        |                  |                                 |                            | Zapisz                                      |  |

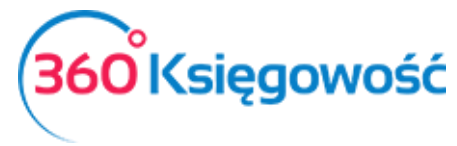

Sprawdź grupy środków trwałych Ustawienia > Ustawienia Pozostałe > Grupy środków trwałych) przed wprowadzeniem bilansów otwarcia środków trwałych oraz sklasyfikuj swoje środki trwałe odpowiednio. Konta środków trwałych muszą być takie same w księdze głównej jak i w liście środków trwałych. Możesz zmienić grupy środków trwałych lub w razie potrzeby je dodać.

# Wprowadzanie bilansu otwarcia Pozycji Magazynowych

W związku z tym, że tylko nazwy artykułów są zapisywane podczas ich importu (bez ilości), ilości muszą być wprowadzone ręcznie Magazyn > Transakcja magazynowa > Nowa transakcja magazynowa > Przyjęcie do magazynu. Jako datę przyjęcia do magazynu wybierz dzień po otwarciu bilansu otwarcia. Na przykład, jeżeli dzień otwarcia bilansu to 31.12.2015 to dzień przyjęcia do magazynu to 01.01.2016. Dodaj wszystkie artykuły w magazynie z ilościami oraz wybierz konto Towary 34000.

| Data            |      |          | Rodzaj                |          |       |      |      |            |              |        |
|-----------------|------|----------|-----------------------|----------|-------|------|------|------------|--------------|--------|
| 2017-04-03      |      | <b>=</b> | Przyjęcie do magazynu |          |       | •    |      |            |              |        |
| Numer dokumentu |      |          | Notatki               |          |       |      |      |            |              |        |
| PZ1             |      |          |                       |          |       |      |      |            |              |        |
| Artykuł         | Opis |          |                       | Ilość    | Miara | Cena |      | Kwota      | Konto        |        |
|                 | •    |          |                       | 0,000    |       |      | 0,00 |            | 0,00         | •      |
|                 |      |          | Now                   | y wiersz |       |      |      |            |              |        |
| Kopiuj          |      |          |                       |          |       |      |      | Zapisz Zar | oisz i dodaj | Anuluj |
|                 |      |          |                       |          |       |      |      |            |              |        |

W 360 Księgowość można prowadzić kilka magazynów. Magazyn można dodać przechodząc do Ustawienia > Ustawienia pozostałe > Magazyn > Nowy magazyn. Jeżeli w działalności firmy funkcjonuje kilka magazynów, towary muszą być wprowadzone w kilku magazynach, a bilanse otwarcia zgodne z tymi magazynami.